# Firepower Système d'exploitation extensible (FXOS) 2.2 : Authentification/autorisation du châssis pour la gestion à distance avec ISE à l'aide de TACACS+

## Contenu

Introduction Conditions préalables Conditions requises Components Used Configuration Diagramme du réseau Configurations Configuration du châssis FXOS Configuration du serveur ISE Vérification Vérification du châssis FXOS Vérification ISE 2.0 Dépannage Informations connexes

## Introduction

Ce document décrit comment configurer l'authentification et l'autorisation TACACS+ pour le châssis Firepower eXtensible Operating System (FXOS) via Identity Services Engine (ISE).

Le châssis FXOS comprend les rôles d'utilisateur suivants :

- Administrateur : accès complet en lecture-écriture à l'ensemble du système. Ce rôle est attribué par défaut au compte d'administration par défaut et il ne peut pas être modifié.
- Lecture seule : accès en lecture seule à la configuration du système sans privilèges permettant de modifier l'état du système.
- Opérations : accès en lecture-écriture à la configuration NTP, à la configuration Smart Call Home pour Smart Licensing et aux journaux système, y compris les serveurs syslog et les pannes. Accès en lecture au reste du système.
- AAA : accès en lecture-écriture aux utilisateurs, aux rôles et à la configuration AAA. Accès en lecture au reste du système.

Par l'intermédiaire de l'interface de ligne de commande, ceci peut être vu comme suit :

fpr4120-TAC-A /security\* # show role

Rôle :

Nom du rôle Priv.

aaa aaa

admin admin

opérations opérationnelles

lecture seule

Contribué par Tony Remirez, Jose Soto, Ingénieurs TAC Cisco.

## **Conditions préalables**

## **Conditions requises**

Cisco vous recommande de prendre connaissance des rubriques suivantes :

- Connaissance de Firepower eXtensible Operating System (FXOS)
- Connaissance de la configuration ISE
- La licence TACACS+ Device Administration est requise dans ISE

### **Components Used**

Les informations contenues dans ce document sont basées sur les versions de matériel et de logiciel suivantes :

- Appliance de sécurité Cisco Firepower 4120 version 2.2
- Cisco Identity Services Engine virtuel 2.2.0.470

The information in this document was created from the devices in a specific lab environment. All of the devices used in this document started with a cleared (default) configuration. If your network is live, make sure that you understand the potential impact of any command.

## Configuration

L'objectif de la configuration est de :

- Authentifier les utilisateurs qui se connectent à l'interface utilisateur graphique Web et à SSH de FXOS via ISE
- Autoriser les utilisateurs à se connecter à l'interface utilisateur graphique Web et à SSH de FXOS en fonction de leur rôle d'utilisateur respectif au moyen de ISE.
- Vérifier le bon fonctionnement de l'authentification et de l'autorisation sur FXOS par le biais de ISE

### Diagramme du réseau

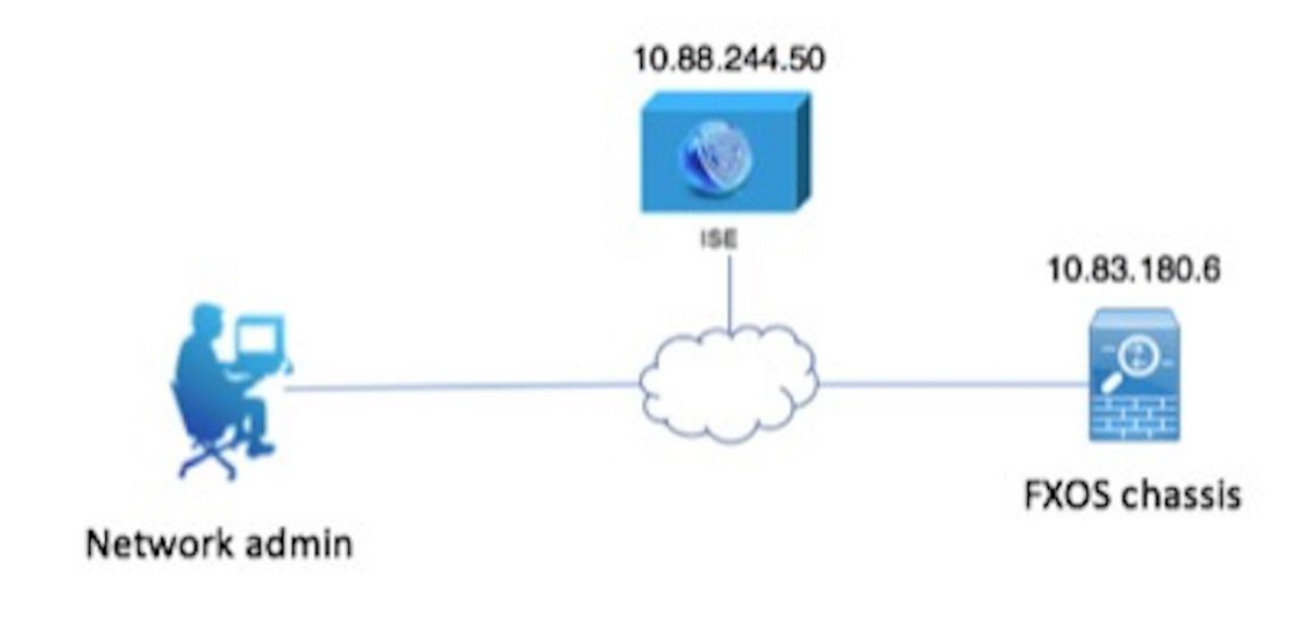

## Configurations

Configuration du châssis FXOS

Création d'un fournisseur TACACS+

Étape 1. Accédez à Paramètres de la plate-forme > AAA.

Étape 2. Cliquez sur l'onglet **TACACS**.

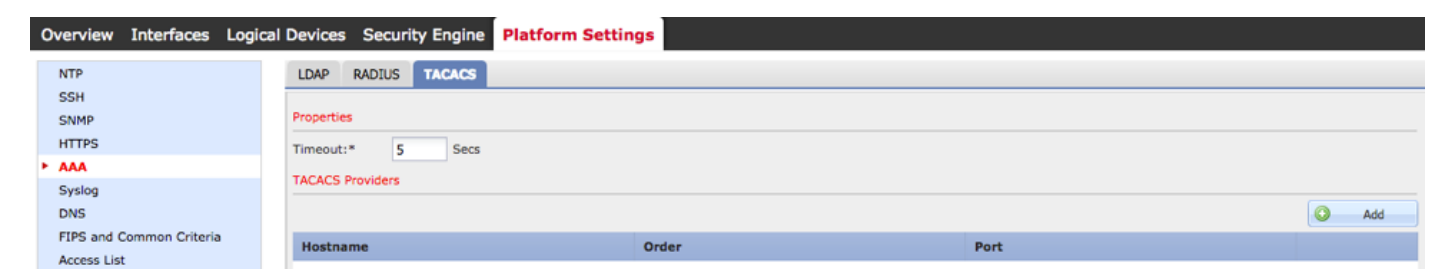

Étape 3. Pour chaque fournisseur TACACS+ à ajouter (jusqu'à 16 fournisseurs).

3.1. Dans la zone Fournisseurs TACACS, cliquez sur Ajouter.

3.2. Une fois la boîte de dialogue Ajouter un fournisseur TACACS ouverte, saisissez les valeurs requises.

3.3. Cliquez sur **OK** pour fermer la boîte de dialogue Ajouter un fournisseur TACACS.

| Í | Add TACACS Provider            |                  | ?×     |  |
|---|--------------------------------|------------------|--------|--|
| I | Hostname/FQDN(or IP Address):* | 10.88.244.50     | ]      |  |
| l | Order:*                        | lowest-available |        |  |
| I | Key:                           | •••••            | Set:No |  |
| l | Confirm Key:                   | •••••            | ]      |  |
| l | Port:*                         | 49               | _      |  |
| l | Timeout:*                      | 5 Secs           | _      |  |
|   |                                |                  |        |  |
| l |                                | OK Car           | ncel   |  |

### Étape 4. Click Save.

| Overview Interfaces Logic | cal Devices Security Engine Platform Settin | gs    |      |            |
|---------------------------|---------------------------------------------|-------|------|------------|
| NTP                       | LDAP RADIUS TACACS                          |       |      |            |
| SNMP                      | Properties                                  |       |      |            |
| HTTPS                     | Timeout:* 5 Secs                            |       |      |            |
| AAA<br>Sucion             | TACACS Providers                            |       |      |            |
| DNS                       |                                             |       |      | Add        |
| FIPS and Common Criteria  | Hostname                                    | Order | Port |            |
| Access List               | 10.88.244.50                                | 1     | 49   | 28         |
|                           |                                             |       |      | <b>P</b> 0 |
|                           |                                             |       |      |            |
|                           |                                             |       |      |            |
|                           |                                             |       |      |            |
|                           |                                             |       |      |            |
|                           |                                             |       |      |            |
|                           |                                             |       |      |            |
|                           | Save Cancel                                 |       |      |            |

Étape 5. Accédez à System > User Management > Settings.

Étape 6. Sous Authentification par défaut, sélectionnez TACACS.

| Overview Interfaces                             | Logical Devices Security Engine Platform Settings | l i           |           | System Too | ls Help fxosadmin |
|-------------------------------------------------|---------------------------------------------------|---------------|-----------|------------|-------------------|
|                                                 |                                                   | Configuration | Licensing | Updates    | User Management   |
| Local Users Settings                            |                                                   |               |           |            |                   |
| Default Authentication                          | TACACS v fulcal is fallback authentication method |               |           |            |                   |
| Console Authentication                          | Local                                             |               |           |            |                   |
| Remote User Settings<br>Remote User Role Policy | S Assign Default Role 🔿 No-Login                  |               |           |            |                   |

### Création d'un fournisseur TACACS+ à l'aide de l'interface de ligne de commande

Étape 1. Afin d'activer l'authentification TACACS, exécutez les commandes suivantes.

fpr4120-TAC-A# scope security

fpr4120-TAC-A /security # scope default-auth

fpr4120-TAC-A /security/default-auth # set realm tacacs

Étape 2. Utilisez la commande show detail pour vérifier la configuration.

fpr4120-TAC-A /security/default-auth # show detail

Authentification par défaut :

Domaine d'administration : Tacas

Domaine opérationnel : Tacas

Période d'actualisation de la session Web (en secondes) : 600

Délai d'attente de session (en secondes) pour les sessions web, ssh, telnet : 600

Délai d'attente de session absolue (en secondes) pour les sessions Web, ssh et telnet : 3600

Délai d'expiration de la session de la console série (en secondes) : 600

Délai d'attente de session absolue de la console série (en secondes) : 3600

Groupe de serveurs Admin Authentication :

Groupe de serveurs d'authentification opérationnelle :

Utilisation du deuxième facteur : Non

Étape 3. Afin de configurer les paramètres du serveur TACACS, exécutez les commandes suivantes.

fpr4120-TAC-A# scope security

fpr4120-TAC-A /security # scope tacacs

fpr4120-TAC-A /security/tacacs # entrez server 10.88.244.50

fpr4120-TAC-A /security/tacacs/server # set descr « ACS Server »

fpr4120-TAC-A /security/tacacs/server\* # set key

Saisissez la clé : \*\*\*\*\*\*

Confirmez la clé : \*\*\*\*\*\*

Étape 4. Utilisez la commande **show detail** pour vérifier la configuration.

fpr4120-TAC-A /security/tacacs/server\* # show detail

Serveur TACACS+ :

Nom d'hôte, nom de domaine complet ou adresse IP : 10.88.244.50

Description :

Commande : 1

Port: 49

Clé : \*\*\*\*

timeout : 5

Configuration du serveur ISE

Ajout du FXOS en tant que ressource réseau

Étape 1. Accédez à Administration > Network Resources > Network Devices.

Étape 2. Cliquez sur Add.

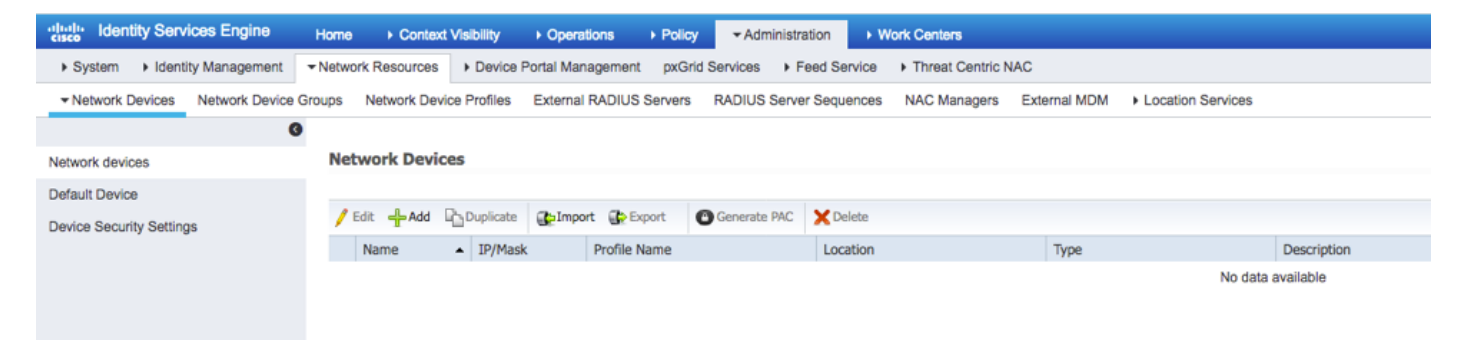

Étape 3. Entrez les valeurs requises (Nom, Adresse IP, Type de périphérique et Activer TACACS+ et ajoutez la CLÉ), cliquez sur **Envoyer.** 

| dentity Services         | s Engine Ho         | me                   | /isibility > Operations   | Policy Adr         | ninistration 🔹 🕨 | ork Centers      |              |                   |
|--------------------------|---------------------|----------------------|---------------------------|--------------------|------------------|------------------|--------------|-------------------|
| System     Identity M    | fanagement - Ne     | twork Resources      | Device Portal Managemen   | nt pxGrid Services | Feed Service     | Threat Centric N | AC           |                   |
|                          | etwork Device Group | Network Device       | e Profiles External RADIU | S Servers RADIUS   | Server Sequences | NAC Managers     | External MDM | Location Services |
|                          | G                   |                      |                           |                    |                  |                  |              |                   |
| Network devices          | N                   | Network Devices List | s FXOS                    |                    |                  |                  |              |                   |
| Default Device           |                     |                      | Name EV                   | 05                 |                  |                  |              |                   |
| Device Security Settings |                     |                      | Description               |                    |                  |                  |              |                   |
|                          |                     | * IP Address:        | 10.83.180.6               | / 32               |                  |                  |              |                   |
|                          |                     |                      | * Device Profile          | Cisco 💌 🕀          |                  |                  |              |                   |
|                          |                     |                      | Model Name                | Ţ                  |                  |                  |              |                   |
|                          |                     |                      | Software Version          | Ť                  |                  |                  |              |                   |
|                          |                     | * Network Devi       | ce Group                  |                    |                  |                  |              |                   |
|                          |                     | Device Type          | xos 📀 🗄                   | Set To Default     |                  |                  |              |                   |
|                          |                     | IPSEC                | ło 📀 🗄                    | Set To Default     |                  |                  |              |                   |
|                          |                     | Location A           | All Locations 📀           | Set To Default     |                  |                  |              |                   |
|                          |                     |                      |                           |                    |                  |                  |              |                   |
|                          |                     | RADIUS A             | uthentication Settings    |                    |                  |                  |              |                   |
|                          |                     | ✓ TACACS A           | uthentication Settings    |                    |                  |                  |              |                   |
|                          |                     |                      | Sł<br>Enable Single Co    | nared Secret       | acy Cisco Device | Show             | Support      |                   |
|                          |                     | SNMP Sett            | ings                      |                    |                  |                  |              |                   |
|                          |                     | Advanced             | TrustSec Settings         |                    |                  |                  |              |                   |
|                          |                     | Save Reset           |                           |                    |                  |                  |              |                   |

### Création des groupes d'identités et des utilisateurs

Étape 1. Accédez à Administration > Identity Management > Groups > User Identity Groups.

Étape 2. Cliquez sur Add.

| Context Visibility > Operations > Policy - Admir | histration   Work Centers                                                                                                    |
|--------------------------------------------------|----------------------------------------------------------------------------------------------------|
| esources                                         | Feed Service     Threat Centric NAC                                                                                                    |
| Identity Source Sequences                        |                                                                                                    |
| User Identity Groups                             |                                                                                                    |
| 🖋 Edit 🕂 Add 🗙 Delete 👻 🎼 Import 😭 Export 👻      |                                                                                                    |
| Name                                             | Description                                                                                                    |
| ALL_ACCOUNTS (default)                           | Default ALL_ACCOUNTS (default) User Group                                                                                                    |
| Employee                                         | Default Employee User Group                                                                                                    |
| GROUP_ACCOUNTS (default)                         | Default GROUP_ACCOUNTS (default) User Group                                                                                                    |
| GuestType_Contractor (default)                   | Identity group mirroring the guest type                                                                                                    |
| GuestType_Daily (default)                        | Identity group mirroring the guest type                                                                                                    |
| GuestType_Weekly (default)                       | Identity group mirroring the guest type                                                                                                    |
| OWN_ACCOUNTS (default)                           | Default OWN_ACCOUNTS (default) User Group                                                                                                    |
|                                                  |                                                                                                    |
|                                                  |                                                                                                    |
|                                                  | Context Visibility       > Operations       > Policy       ~ Administrative context of the services         Isources       > Device Portal Management       pxGrid Services         Identity Source Sequences       > Settings         User Identity Groups |

Étape 3. Entrez la valeur de Name et cliquez sur Submit.

| den cisco                  | tity Services Engin | e Home              | Context Visibility                                               | <ul> <li>Operations</li> </ul>                     | Policy         | Administration    | ► Work Centers |
|----------------------------|---------------------|---------------------|------------------------------------------------------------------|----------------------------------------------------|----------------|-------------------|----------------|
| <ul> <li>System</li> </ul> | - Identity Manager  | ent   Network R     | tesources + Devic                                                | e Portal Managemen                                 | t pxGrid Servi | ces + Feed Servic | ce             |
| Identities                 | Groups Extern       | al Identity Sources | Identity Source Se                                               | quences + Setting                                  | s              |                   |                |
| Identity                   | y Groups            | (م<br>+@            | User Identity Gr<br>Identity Gr<br>Name<br>Description<br>Submit | roups > New User Id<br>Dup<br>FXOS ADMIN<br>Cancel | entity Group   |                   |                |

Étape 4. Répétez l'étape 3 pour tous les rôles utilisateur requis.

| dentity Services Engine Home                | Context Visibility      Operations      Policy      Adr | ninistration                                  |
|---------------------------------------------|---------------------------------------------------------|-----------------------------------------------|
| ► System                                    | esources                                                | Feed Service     Threat Centric NAC           |
| Identities Groups External Identity Sources | Identity Source Sequences                               |                                               |
| Identity Groups                             | User Identity Groups                                    |                                               |
| <₽ ▼ 🖽 ▼  🚳 🖗 ♥                             | / Edit 🕂 Add 🗙 Delete 👻 🎲 Import 🔅 Export               | •                                             |
| Endpoint Identity Groups                    | Name                                                    | Description                                   |
| User Identity Groups                        | ALL_ACCOUNTS (default)                                  | Default ALL_ACCOUNTS (default) User Group     |
|                                             | Employee                                                | Default Employee User Group                   |
|                                             | E AAA                                                   |                                               |
|                                             | E Pros Admin                                            |                                               |
|                                             | E Pros Oper                                             |                                               |
|                                             | FXOS Read Only                                          |                                               |
|                                             |                                                         | Default cholin Accountry (default) liese come |

Étape 5. Accédez à Administration > Identity Management > Identity > Users.

Étape 6. Cliquez sur Add.

| -that-<br>cisce Identity Services Engine | Home                                                                                  | ibility   Operations  I  | Policy - Administration | ► Work Centers       |               |                      |       |
|------------------------------------------|---------------------------------------------------------------------------------------|--------------------------|-------------------------|----------------------|---------------|----------------------|-------|
| System      Identity Management          | Network Resources                                                                     | Device Portal Management | pxGrid Services Feed    | Service              |               |                      |       |
| ◄ Identities Groups External Identity    | Identities Groups External Identity Sources Identity Source Sequences      ▶ Settings |                          |                         |                      |               |                      |       |
| 0                                        |                                                                                       |                          |                         |                      |               |                      |       |
| Users                                    | Network Access U                                                                      | sers                     |                         |                      |               |                      |       |
| Latest Manual Network Scan Results       | / Edit 🕂 Add 📴 🛛                                                                      | Change Status            | Export X Delete         | Duplicate            |               |                      |       |
|                                          | Status Nar                                                                            | me 🔺 D                   | Description             | First Name Last Name | Email Address | User Identity Groups | Admin |
|                                          |                                                                                       |                          |                         |                      |               | No data available    |       |

Étape 7. Saisissez les valeurs requises (Nom, Groupe d'utilisateurs, Mot de passe).

| cisco Ident   | ity Service  | s Engine        | Home       | Context V    | lsibility     | <ul> <li>Operations</li> </ul> | Policy   | <b>▼</b> Adm | inistration | Work Ce     | nters                 |
|---------------|--------------|-----------------|------------|--------------|---------------|--------------------------------|----------|--------------|-------------|-------------|-----------------------|
| System        | - Identity I | Management      | Network    | Resources    | Device F      | Portal Managemen               | t pxGrid | Services     | Feed Se     | rvice I Thr | reat Centric NAC      |
| - Identities  | Groups       | External Identi | ty Sources | Identity So  | urce Seque    | ences                          | S        |              |             |             |                       |
|               |              | G               | Matural    |              |               |                                |          |              |             |             |                       |
| Users         |              |                 | Netwon     | Access User  | s List > Ne   | W Network Acces                | s User   |              |             |             |                       |
| Latest Manual | Network So   | an Results      | • Ne       | LWORK ACCE   | ss user       |                                |          |              |             |             |                       |
|               |              |                 | • Na       | me fxosadm   | nin           |                                |          |              |             |             |                       |
|               |              |                 | Sta        | tus 🔽 Ena    | abled 💌       |                                |          |              |             |             |                       |
|               |              |                 | En         | nail         |               |                                |          |              |             |             |                       |
|               |              |                 | ▼ P        | asswords     |               |                                |          |              |             |             |                       |
|               |              |                 | Pa         | ssword Type: | Internal      | Users                          | Ŧ        |              |             |             |                       |
|               |              |                 |            |              | Passwor       | rd                             |          | Re-Enter     | Password    |             |                       |
|               |              |                 | •          | ogin Passwor | d             | •                              |          | •••••        |             |             | Generate Password (i) |
|               |              |                 | En         | able Passwor | d             |                                |          |              |             |             | Generate Password (   |
|               |              |                 |            |              |               |                                |          |              |             |             |                       |
|               |              |                 | ΨU         | ser Informa  | ation         |                                |          |              |             |             |                       |
|               |              |                 | Fin        | st Name      |               |                                |          |              |             |             |                       |
|               |              |                 | La         | st Name      |               |                                |          |              |             |             |                       |
|               |              |                 | ▼ A        | ccount Opti  | ions          |                                |          |              |             |             |                       |
|               |              |                 |            |              | Descrip       | tion                           |          |              |             |             |                       |
|               |              |                 | Ch         | ange passwor | rd on next lo | ogin 🗆                         |          |              |             |             |                       |
|               |              |                 | ▼ A        | ccount Disa  | ble Polic     | У                              |          |              |             |             |                       |
|               |              |                 |            | Disable acc  | ount if date  | exceeds 2018-                  | 03-01    |              | ())))       | y-mm-dd)    |                       |
|               |              |                 | × 11       | ser Groupe   |               |                                |          |              |             |             |                       |
|               |              |                 |            | voc Annual   |               |                                |          |              |             |             |                       |
|               |              |                 | :: (E      | NOS ADMIN    |               |                                |          |              |             |             |                       |
|               |              |                 | Subr       | nit Cance    | el            |                                |          |              |             |             |                       |
|               |              |                 |            |              |               |                                |          |              |             |             |                       |

Étape 8. Répétez l'étape 6 pour tous les utilisateurs requis.

| Identity Services Engine                                                                                                    | Home + Conte: | xt Visibility              | Policy     Administration | on 🔹 Work Cer | iters     |               |                      |       |  |
|----------------------------------------------------------------------------------------------------|---------------|----------------------------|---------------------------|---------------|-----------|---------------|----------------------|-------|--|
| > System videntity Management > Network Resources > Device Portal Management pxGrid Services > Feed Service > Threat Centric NAC |               |                            |                           |               |           |               |                      |       |  |
| Identities Groups External Identity Sources Identity Source Sequences      ▶ Settings                                            |               |                            |                           |               |           |               |                      |       |  |
| 0                                                                                                    | 0             |                            |                           |               |           |               |                      |       |  |
| Users                                                                                                    | Network Acces | ss Users                   |                           |               |           |               |                      |       |  |
| Latest Manual Network Scan Results                                                                                               | / Edit 🕂 Add  | 🔀 Change Status 👻 🎲 Import | Export 👻 🗙 Delete 👻       | Duplicate     |           |               |                      |       |  |
|                                                                                                    | Status        | Name 🔺                     | Description               | First Name    | Last Name | Email Address | User Identity Groups | Admin |  |
|                                                                                                    | Enabled       | 👤 fxosaaa                  |                           |               |           |               | FXOS AAA             |       |  |
|                                                                                                    | Enabled       | 👤 fxosadmin                |                           |               |           |               | FXOS ADMIN           |       |  |
|                                                                                                    | Enabled       | 2 fxosoper                 |                           |               |           |               | FXOS OPER            |       |  |
|                                                                                                    | 🗌 🗹 Enabled   | 9 fxosro                   |                           |               |           |               | FXOS Read Only       |       |  |

Création du profil Shell pour chaque rôle utilisateur

Étape 1. Accédez à Centres de travail > Administration des périphériques > Eléments de stratégie > Résultats > Profils TACACS et cliquez sur +AJOUTER.

| dentity Services Engine                                                                | Home   Context Visibility   Operations   Poli             | cy  Administration  Work Centers                      |  |  |  |  |  |
|----------------------------------------------------------------------------------------|-----------------------------------------------------------|-------------------------------------------------------|--|--|--|--|--|
| Network Access     Guest Access                                                        | TrustSec      BYOD      Profiler      Posture      Device | Administration   PassiveID                            |  |  |  |  |  |
| Overview Identities User Ident                                                         | ty Groups Ext Id Sources + Network Resources - Pol        | cy Elements Device Admin Policy Sets Reports Settings |  |  |  |  |  |
| Conditions     TACACS Profiles     0 Selected     Rows/Page 4 1 0 / 1 0 0 4 Total Rows |                                                           |                                                       |  |  |  |  |  |
| Network Conditions                                                                     | C Refresh + Add Duplicate 🛍 Trash -                       | G' Edit                                               |  |  |  |  |  |
| ✓ Results                                                                              | Name                                                      | Type Description                                      |  |  |  |  |  |
| Allowed Protocols                                                                      | U WLC ALL                                                 | WLC WLC ALL                                           |  |  |  |  |  |
| TACACS Command Sets                                                                    | U WLC MONITOR                                             | WLC WLC MONITOR                                       |  |  |  |  |  |
| TACACS Profiles                                                                        | Deny All Shell Profile                                    | Shell Deny All Shell Profile                          |  |  |  |  |  |
|                                                                                        | Default Shell Profile                                     | Shell Default Shell Profile                           |  |  |  |  |  |

## Étape 2. Saisissez les valeurs requises pour le profil TACACS

#### 2.1. Saisissez le nom.

| TACACS Profiles > New   |                    |
|-------------------------|--------------------|
| TACACS Profile          |                    |
| Name                    | FXOS_Admin_Profile |
| Description             |                    |
| Task Attribute View Raw | View               |

2.2. Dans l'ONGLET Vue RAW, configurez CISCO-AV-PAIR suivant.

cisco-av-pair=shell : rôles=« admin »

#### TACACS Profiles > New

#### TACACS Profile

| Name                              | FXOS_Admin_Profile |
|-----------------------------------|--------------------|
|                                   |                    |
| Description                       |                    |
|                                   |                    |
| Task Attribute View Raw           | View               |
| Profile Attributes                |                    |
| cisco-av-pair=shell:roles="admin" |                    |
|                                   |                    |
|                                   |                    |
|                                   |                    |
|                                   |                    |
|                                   |                    |
|                                   |                    |
|                                   |                    |
|                                   |                    |
|                                   |                    |
|                                   |                    |
|                                   |                    |
|                                   | Cancel Submit      |

2.3. Cliquez sur Submit.

#### TACACS Profiles > FXOS\_Admin\_Profile

| TACACS Profile               |                         |                   |       |   |
|------------------------------|-------------------------|-------------------|-------|---|
|                              | Name FXOS_Admin_Profile |                   |       |   |
| Des                          | cription                |                   |       |   |
| Task Attribute View          | Raw View                |                   |       |   |
| Common Tasks                 |                         |                   |       |   |
| Common Task Type Shell       | •                       |                   |       |   |
|                              |                         |                   |       |   |
| Default Privilege            |                         | (Select 0 to 15)  |       |   |
| Maximum Privileg             | ge                      | (Select 0 to 15)  |       |   |
| Access Control Li            | ist                     | 0                 |       |   |
| Auto Command                 |                         | 0                 |       |   |
| No Escape                    |                         | Select true or f  | alse) |   |
| Timeout                      |                         | O Minutes (0-9999 | )     |   |
| Idle Time                    |                         | Minutes (0-9999   | )     |   |
| Custom Attributos            |                         |                   |       |   |
| Custom Attributes            |                         |                   |       |   |
|                              |                         |                   |       | + |
| Add      Trash      C      E | Edit                    |                   |       | Q |
| 🗆 Туре                       | Name                    | Value             |       |   |

Étape 3. Répétez l'étape 2 pour les autres rôles d'utilisateur à l'aide des paires Cisco-AV suivantes.

shell:roles="admin"

C 🖻

Save

Cancel

#### cisco-av-pair=shell : rôles=« aaa »

cisco-av-pair=shell : rôles=« opérations »

#### cisco-av-pair=shell : rôles=« lecture seule »

cisco-av-pair

**Custom Attributes** 

MANDATORY

| + A | dd 🍵 Trash ▾ 🕑 E | dit           |                   | ۰.     |
|-----|------------------|---------------|-------------------|--------|
|     | Туре             | Name          | Value             |        |
|     | MANDATORY        | cisco-av-pair | shell:roles="aaa" | G 🗊    |
|     |                  |               | Cance             | I Save |

#### **Custom Attributes**

| + Ad         | ld 💼 Trash ▾ 🕑 B      | Edit                |          |                              | ¢-           |
|--------------|-----------------------|---------------------|----------|------------------------------|--------------|
|              | Туре                  | Name                | Value    | 3                            |              |
|              | MANDATORY             | cisco-av-pair       | shell:r  | oles="operations"            | C 🛍          |
| Custor       | n Attributes          |                     |          |                              |              |
| + Ad         | d 💼 Trash 🕶 🕑 E       | dit                 |          |                              | ¢-           |
|              | Туре                  | Name                | Value    |                              |              |
|              | MANDATORY             | cisco-av-pair       | shell:ro | ples="read-only"             | C' 🛍         |
| TAC<br>0 Sel | ACS Profiles<br>ected |                     | Row      | s/Page 8 ▼ M < 1 ⓒ /1 ► ► Go | 8 Total Rows |
| C            | Refresh 🕂 Add         | Duplicate 🛍 Trash 🗸 | C Ed     | jit <b>T</b> Fil             | ter 🕶 🌣 👻    |
|              | Name                  |                     | Туре     | Description                  |              |
|              | WLC ALL               |                     | WLC      | WLC ALL                      |              |
|              | WLC MONITOR           |                     | WLC      | WLC MONITOR                  |              |
|              | Deny All Shell Profi  | le                  | Shell    | Deny All Shell Profile       |              |
|              | Default Shell Profile | 9                   | Shell    | Default Shell Profile        |              |
|              | FXOS_Admin_Prof       | ile                 | Shell    |                              |              |
|              | FXOS_AAA_Shell        |                     | Shell    |                              |              |
|              | FXOS_Operations_      | Shell               | Shell    |                              |              |
|              | FXOS_ReadOnly_S       | Shell               | Shell    |                              |              |

Création de la stratégie d'autorisation TACACS

Étape 1. Accédez à Centres de travail > Administration des périphériques > Jeux de stratégies d'administration des périphériques.

| National Access & Justifice & BNOD + Profiler & Pasture - Device Administration + PassiveD     Device Administration - PassiveD     Device Administration - PassiveD     Device Administrati    | cited In Identity Services Engine Home             | Context Visibility      Operations      Policy      Administration      Work Centers                                                                                                    | (1) Q (1) Q (1) |
|----------------------------------------------------------------------------------------------------|----------------------------------------------------|----------------------------------------------------------------------------------------------------|----------------------------------------------------------------------------------------------------|
| Verview * identifies User looking Groups Ext id Sources * Network Resources * Policy Extenses Device Admin Policy Sets Settings      Policy Sets     Sector backor names & Sector stores     Sector backor names & Sector stores     Sector backor names & Sector stores     Sector backor names & Sector stores     Sector backor names & Sector stores     Sector backor names & Sector stores     Sector backor names & Sector stores     Sector backor names & Sector stores     Sector backor names     Sector backor names & Sector stores     Sector backor names     Sector backor names  | Network Access     Guest Access     TrustSec       | BYOD + Profiler + Posture      Cevice Administration + PassiveID                                                                                                    | Click here to do wireless setup and visibility setup Do not show this again. X                                                                                                    |
| Paticy Sets       Set or planes & description.         Image: Paticy Experies Set or points in the basicy of planes and drop sets on the list had side to drange the order.         Image: Paticy Experies Set or planes in the basicy of planes and drop sets on the list had side to drange the order.         Image: Paticy Experies Set order drange the products       Description         Image: Paticy Experies Set order drange the order.       Set or the list in the basicy Set on conditions. Dags and drop sets on the list had side to drange the order.         Image: Paticy Experies Set order drange the products       Description         Image: Paticy Experies Set order drange the order.       Set or the list in the basicy Set on conditions. Dags and drop sets on the list had side to drange the order.         Image: Paticity Experies Set order       Prove Set order       Prove Set order         Image: Paticity Experies Set order       Image: Paticity Experies Set order       Image: Paticity Experies Set order         Image: Paticity Experies Set order       Image: Paticity Experies Set order       Image: Paticity Experies Set order         Image: Paticity Experies Set order       Image: Paticity Experies Set order       Image: Paticity Experime Set order         Image: Paticity Experime Experiment Set or drange the order order order order order order order order       Image: Paticity Experiment Set order         Image: Paticity Experiment Set order       Image: Paticity Experiment Set order       Image: Paticity Experiment Set order                                                                                                    | Overview      Identities User Identity Groups      | Ext Id Sources + Network Resources + Policy Elements Device Admin Policy Sets Reports Settings                                                                                                    |                                                                                                    |
| Summary of Policies       Orfault       Tecast_Default         A tot of all your policies       Regular Proxy Sequence       Regular Proxy Sequence         Reduct constraint deployment       Proxy Server Sequence       Proxy Server Sequence         * Authentication Policy       Default Rule (if no match) : Allow Protocols : Default Device Admin and use : All_User_ID_Stores       Edit =         * Authentication Policy       Default Rule (if no match) : Allow Protocols : Default Device Admin and use : All_User_ID_Stores       Edit =         * Authorization Policy       Default Rule (if no match) : Allow Protocols : Default Device Admin and use : All_User_ID_Stores       Edit =         * Status       Rule Name       Conditions (denthy groups and other conditions)       Command Bes       Shell Profiles                                                                                                    | Policy Sets<br>Search policy names & descriptions. | Define the Policy Sets by configuring rules based on conditions. Drag and drop sets on the left hand side to change the order.<br>For Policy Suppring to A Administration > System > Buckup & Realow = > Policy Export Page<br>Status > Name = ================================== |                                                                                                    |
| Alse of all your polinics         Is do bit all coop polinics         Is do bit all coop polinics         Is do bit all coop polinics         Is do bit all coop polinics         Is do bit all coop polinics         Is do bit all coop polinics         Is do bit all coop polinics         Is do bit all coop polinics         Is do bit all coop polinics         Is all coop polinics         Is all coop polinics </td <th>Summary of Policies</th> <td>Default Tacacs_Default</td> <td></td>                                                                                                    | Summary of Policies                                | Default Tacacs_Default                                                                                                    |                                                                                                    |
| Global Exceptions          Proxy Server Sequence          Nate screatering deployment          Proxy Server Sequence          Serve Order       Reset Order         Serve Order       Reset Order            Obsault Rule (In n match): Allow Protocols: Default Device Admin and use: All_User_ID_Stores        Edit   •              • Authonization Policy           • Authonization Policy             • Standard           Standard          Standard          Standard                                                                                                    | A list of all your policies                        | Regular 🔿 Proxy Sequence 🔿                                                                                                    |                                                                                                    |
| Note scores ether deployment       Pracy server sequence:            • Authentication Policy         • Authentication Policy         • Authentication Policy         • Authentication Policy         • Authentication Policy         • Authentication Policy         • Serve Order         • Serve Order                                                                          | Global Exceptions                                  | * Proxy Server Sequence                                                                                                    |                                                                                                    |
| Contract Reset Circler      Authentication Policy      Authentication Policy      Authentication Policy      Authentication Policy      Authorization Policy      Authorization Policy      Standard      Standard      Stand | Rules across entire deployment                     | Proxy server sequence:                                                                                                    |                                                                                                    |
| Konce, Unitant     Kence, Unitant     Kence, U | Default                                            |                                                                                                    |                                                                                                    |
| Save Order     Reset Order     Default Rule (in o match) : Allow Protocols : Default Device Admin and use : All_User_10_Stores     Edd   + <ul> <li>Authorization Policy</li> <li>Exceptions (0)</li> <li>Standard</li> <li>Standard</li> <li>Standard</li> <li>Conditions (dentify groups and other conditions)</li> <li>Command Ses</li> <li>Shell Profiles</li> <li>Interview</li> <li>Shell Profiles</li> <li>Shell Profiles</li> <li>Shell</li></ul>                                                                                                    | Tacacu_Default                                     | * Authentication Policy                                                                                                    |                                                                                                    |
| Authorization Policy     Exceptions (0)     Standard      Stalus Rule Name Conditons (dentify groups and other conditions)     Command Sets Shell Profiles                                                                                                    | Save Order Reset Order                             | Default Rule (if no match) : Allow Protocols : Default Device Admin and use : All_User_ID_Stores                                                                                                    | Edt   •                                                                                                    |
| Authorization Policy      Exceptions (0)  Standard  Status Rule Name Conditors (dentity groups and other conditions)  Command Sets Shell Profiles                                                                                                    |                                                    |                                                                                                    |                                                                                                    |
| Exceptions (0) Standard  Status Rule Name Conditons (dentity groups and other conditions) Command Sets Shell Profiles                                                                                                    |                                                    | * Authorization Policy                                                                                                    |                                                                                                    |
| Standard Status Rule Name Conditions (identity groups and other conditions) Command Sets Shell Profiles                                                                                                    |                                                    | Exceptions (0)                                                                                                    |                                                                                                    |
| Status Rule Name Conditions (identity groups and other conditions) Command Sets Shell Profiles                                                                                                    |                                                    | Standard                                                                                                    |                                                                                                    |
|                                                                                                    |                                                    | Status Rule Name Conditions (identity groups and other conditions) Command Sets Shell Profiles                                                                                                    |                                                                                                    |
| Tacace_Default If no matches, than Salect Profile Edit   +                                                                                                    |                                                    | Tacacs_Default if no matches, then Select Profile(8) Deny Al Shell Profile                                                                                                    | Edit   •                                                                                                    |

Étape 2. Assurez-vous que la stratégie d'authentification pointe vers la base de données

Utilisateurs internes ou vers le magasin d'identités requis.

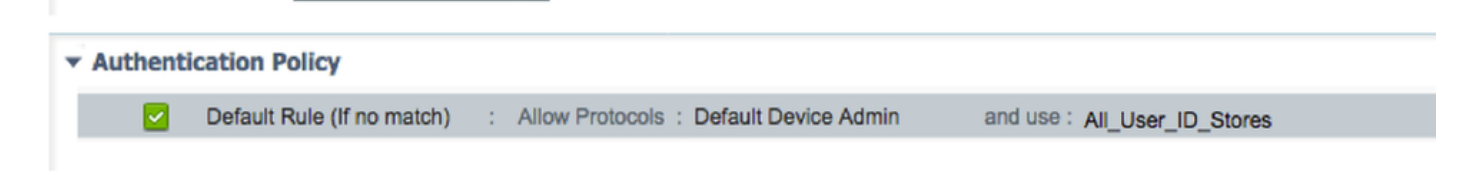

Étape 3. Cliquez sur la flèche à la fin de la stratégie d'autorisation par défaut et cliquez sur Insérer une règle ci-dessus.

| Authorization Policy |                                                              |                     |                       |
|----------------------|--------------------------------------------------------------|---------------------|-----------------------|
| Exceptions (0)       |                                                              |                     |                       |
| Standard             |                                                              |                     |                       |
| Status Rule Name     | Conditions (identity groups and other conditions) Command 5  | Sets Shell Profiles |                       |
| Tacacs_Default       | If no matches, then Select Profile(s) Deny All Shell Profile |                     | Insert New Rule Above |

Étape 4. Entrez les valeurs de la règle avec les paramètres requis :

- 4.1. Nom de la règle : Règle d'administration FXOS.
- 4.2. Conditions.

Si : Le groupe d'identités utilisateur est FXOS ADMIN

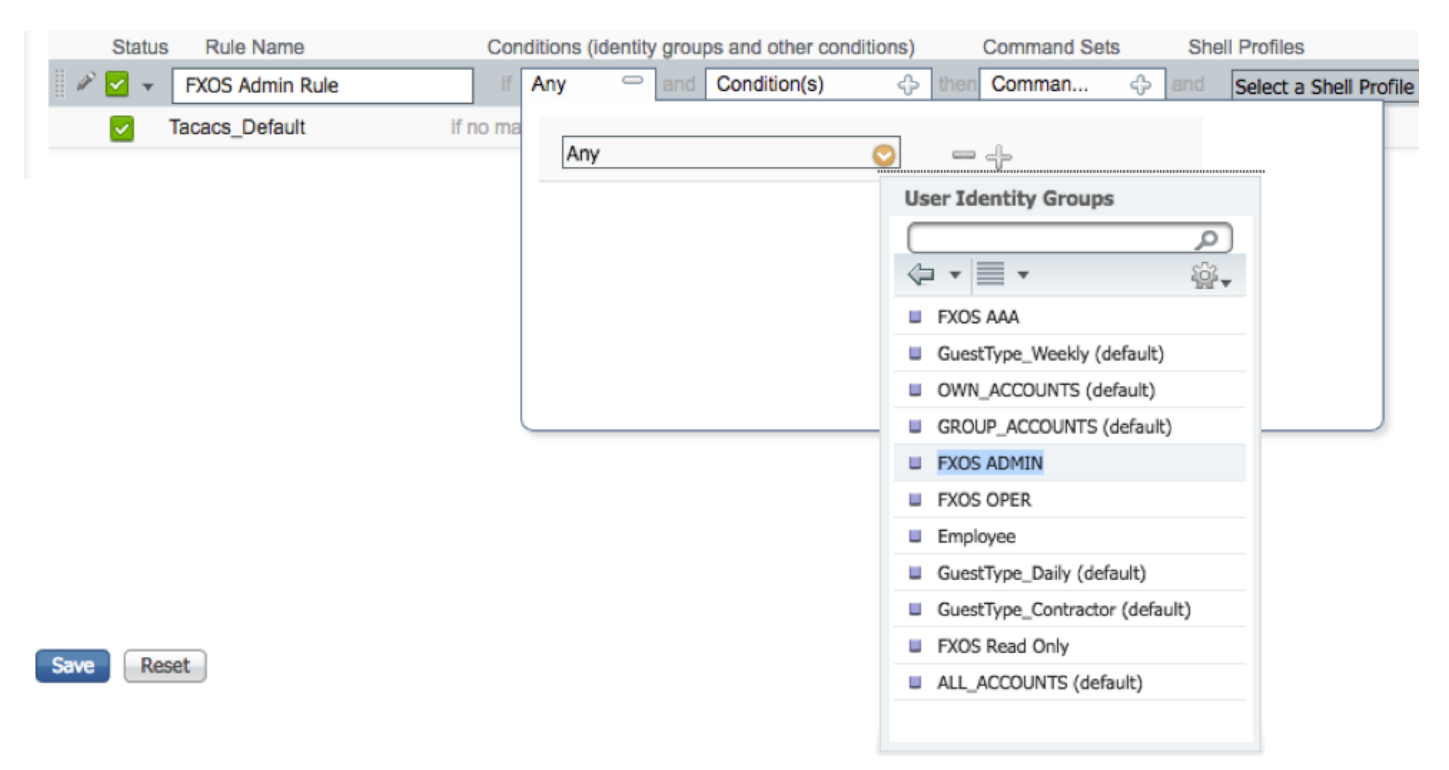

Et Périphérique : Type de périphérique égal à tous les types de périphériques #FXOS

| Conditions (identity group | os and other conditions) Command Sets Shell Profiles                      |                                            |
|----------------------------|---------------------------------------------------------------------------|--------------------------------------------|
| if FX 💠 and                | DEVICE:Devi 🗢 then Comman 💠 and Select a Shell Profile 📀                  |                                            |
| o matches, then Selec      | Add All Conditions Below to Library                                       |                                            |
|                            | Condition Name Description<br>DEVICE:Device Ty O Equals  All Device Types | # 🧿 🖓 🗸                                    |
|                            |                                                                           |                                            |
|                            |                                                                           | All Device Types     All Device Types#FXOS |
|                            |                                                                           | AD >                                       |
|                            |                                                                           | DEVICE >                                   |
|                            |                                                                           | InternalUser >                             |
|                            |                                                                           | Network Access >                           |
|                            |                                                                           | Network Condition >                        |
|                            |                                                                           | TACACS >                                   |

Profil Shell : Profil\_Admin\_FXOS

| Select a Shell Profile |                         |
|------------------------|-------------------------|
|                        | Shell Profile           |
|                        |                         |
|                        | 🔄 🕶 📃 🕶 🚳 🖓 🖓 🗸         |
|                        | 🥁 Default Shell Profile |
|                        | Seny All Shell Profile  |
|                        | General FXOS_AAA_Shell  |
|                        | S FXOS_Admin_Profile    |
|                        | Generations_Shell       |
|                        | FXOS_ReadOnly_Shell     |
|                        | Se WLC ALL              |
|                        | SA WLC MONITOR          |

Étape 5. Cliquez sur Done.

| Forceptions (d)<br>Status<br>Status<br>Status<br>Rufe Name<br>Conditions (dentify groups and other conditions)<br>Contrand Sets<br>Status<br>PXOS Admin Rufe<br>PXOS Admin Rufe |       |                                     |                                                                               |          |
|----------------------------------------------------------------------------------------------------|-------|-------------------------------------|-------------------------------------------------------------------------------|----------|
| Status Rule Name Conditions (identity groups and other conditions) Command Sets Shell Profiles<br>V V FXOS Admin Rule IFX I and DEVICE-Devi I and DEVICE-Devi I and Device-Devi I and PXOS, Admin, Profile I and I and                                                                                                    | Excel | eptions (0)                         |                                                                               |          |
| Status       Rule Name       Conditions (identity groups and other conditions)       Command Sets       Shell Profile       Done         PXDS       Admin Rule       If       FX       If       Done       Select an item       Ind       FXDS       Admin Profile       Done         Tacace_Default       If no matches, then       Select Profile(s)       Deny Al Shell Profile       Edit       +                                                                                                    | Stand | lard                                |                                                                               |          |
| Status       Rule Name       Conditions (identity groups and other conditions)       Command Sets       Shell Profile       Done                 You S. Admin Rule             If IND matches, then             Select Profile(s)             Deny All Shell Profile             Select Profile(s)             Deny All Shell Profile             Select Profile(s)             Deny All Shell Profile             Select Profile(s)             Deny All Shell Profile             Select Profile(s)             Deny All Shell Profile             Select Profile(s)             Select Profile(s)             Select Profile(                                                                                                    |       |                                     |                                                                               |          |
| PXOS Admin Rude     If PX     and     Device:Devi     Intermediate     Done         Tacaca_Default     If no matches, then     Select Profile(s)     Deny All Shell Profile     Edit   +                                                                                                    | ٤     | Status Rule Name                    | Conditions (idensity groups and other conditions) Command Sets Shell Profiles |          |
| Tacace_Default If no matches, then Select Profile(s) Deny Al Shell Profile Edit   •                                                                                                    | i 🖉 🖪 | <ul> <li>FXOS Admin Rule</li> </ul> | I FX 🔷 and DEVICE-Devi 🔷 final Select an item 🔷 and FXOS, Admin Profile 💽     | Done     |
|                                                                                                    |       | Tacacs_Default                      | If no matches, then Soloct Profile(s) Deny Al Shell Profile                   | Edit   🕶 |
|                                                                                                    |       |                                     |                                                                               |          |
|                                                                                                    |       |                                     |                                                                               |          |
|                                                                                                    |       |                                     |                                                                               |          |
|                                                                                                    |       |                                     |                                                                               |          |
|                                                                                                    |       |                                     |                                                                               |          |
|                                                                                                    |       |                                     |                                                                               |          |
|                                                                                                    |       |                                     |                                                                               |          |
|                                                                                                    |       |                                     |                                                                               |          |
|                                                                                                    |       |                                     |                                                                               |          |
|                                                                                                    |       |                                     |                                                                               |          |
|                                                                                                    |       |                                     |                                                                               |          |
|                                                                                                    |       |                                     |                                                                               |          |
|                                                                                                    |       |                                     |                                                                               |          |
| Save Reset                                                                                                    | Save  | Reset                               |                                                                               |          |

Étape 6. Répétez les étapes 3 et 4 pour les autres rôles d'utilisateur et, lorsque vous avez terminé, cliquez sur **ENREGISTRER**.

| Exceptions (0)     Standard     Status Rule Na     FXOS Admi | me<br>n Rule if         | Conditions (identity groups and o                           | ther conditions)     | Command Sala      |                                      |
|--------------------------------------------------------------|-------------------------|-------------------------------------------------------------|----------------------|-------------------|--------------------------------------|
| Status Rule Na                                               | me<br>n <b>Rule i</b> f | Conditions (identity groups and o                           | ther conditions)     | Command Cata      |                                      |
|                                                              |                         | FXOS ADMIN AND DEVICE:Dev<br>EQUALS All Device Types#FXOS   | ice Type then        | Select an item    | Shell Profiles<br>FXOS_Admin_Profile |
| FXOS AAA                                                     | Rule if                 | FXOS AAA AND DEVICE:Device<br>EQUALS All Device Types#FXOS  | Type then            | Select Profile(s) | FXOS_AAA_Shell                       |
| FXOS Oper                                                    | ations Rule if          | FXOS OPER AND DEVICE:Device<br>EQUALS All Device Types#FXOS | ce Type then         | Select Profile(s) | FXOS_Operations_Shell                |
| 🖉 🗹 🛛 FXOS Read                                              | Only Rule if            | FXOS Read Only AND DEVICE:<br>EQUALS All Device Types#FXOS  | Device Type then     |                   | FXOS_ReadOnly_Shell                  |
| Tacacs_Def                                                   | ault if r               | no matches, then Select Profile                             | (S) Deny All Shell P | rofile            |                                      |

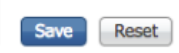

## Vérification

Vous pouvez maintenant tester chaque utilisateur et vérifier le rôle d'utilisateur assigné.

### Vérification du châssis FXOS

1. Établissez une connexion Telnet ou SSH au châssis FXOS et connectez-vous à l'aide de l'un des utilisateurs créés sur l'ISE.

username (nom d'utilisateur) : fxosadmin

Mot de passe :

fpr4120-TAC-A# sécurité de portée

fpr4120-TAC-A /security # show remote-user detail

Utilisateur distant fxosaaa :

Description:

Rôles utilisateur :

Name : aaa

Name : en lecture seule

Utilisateur distant fxosadmin :

Description:

Rôles utilisateur :

Name : admin

Name : en lecture seule

Utilisateur distant fxosoper :

Description:

Rôles utilisateur :

Name : opérations

Name : en lecture seule

Utilisateur distant fxosro :

Description:

Rôles utilisateur :

Name : en lecture seule

En fonction du nom d'utilisateur saisi, l'interface de ligne de commande du châssis FXOS affiche uniquement les commandes autorisées pour le rôle d'utilisateur attribué.

Rôle utilisateur Admin.

fpr4120-TAC-A /security #?

reconnaître

clear-user-sessions Clear User Sessions

créer des objets gérés

supprimer les objets managés

désactiver les services Désactive

activer les services

Entrez un objet managé

étendue Modifie le mode actuel

définir les valeurs de propriété

show show system information

terminer les sessions cimc actives

fpr4120-TAC-A# connect fxos

fpr4120-TAC-A (fxos)# debug aaa aaa-request

fpr4120-TAC-A (fxos)#

Rôle utilisateur en lecture seule.

fpr4120-TAC-A /security #?

étendue Modifie le mode actuel

définir les valeurs de propriété

show show system information

fpr4120-TAC-A# connect fxos

fpr4120-TAC-A (fxos)# debug aaa aaa-request

% Autorisation refusée pour le rôle

2. Accédez à l'adresse IP du châssis FXOS et connectez-vous à l'aide de l'un des utilisateurs créés sur l'ISE.

Rôle utilisateur Admin.

| Overview Interfaces Logic               | al Devices Security Engine     | latform Settings |                                |                  |        |          |
|-----------------------------------------|--------------------------------|------------------|--------------------------------|------------------|--------|----------|
| NTP                                     | LDAP RADIUS TACACS             |                  |                                |                  |        |          |
| SSH<br>SNMP<br>HTTPS                    | Properties<br>Timeout:* 5 Secs |                  |                                |                  |        |          |
| AAA<br>Suclea                           | TACACS Providers               |                  |                                |                  |        |          |
| DNS                                     |                                |                  | Add TACACS Provider            |                  | ? ×    | O Add    |
| FIPS and Common Criteria<br>Access List | Hostname                       | Order            | Hostname/FQDN(or IP Address):* |                  |        |          |
|                                         | 10.88.244.50                   | 1                | Order:*                        | lowest-available |        | <i>d</i> |
|                                         |                                |                  | Key:                           |                  | Set:No |          |
|                                         |                                |                  | Confirm Key:                   |                  |        |          |
|                                         |                                |                  | Port:*                         | 49               |        |          |
|                                         |                                |                  | Timeout:*                      | 5 Secs           |        |          |
|                                         |                                |                  |                                | ОК Са            | incel  |          |
|                                         | Save                           |                  |                                |                  |        |          |

Rôle utilisateur en lecture seule.

| iew Int                      | erfaces      | Logical G | Devices    | Securit  | ty Engine | Platform 5 | iettings |     |      |    |     |
|------------------------------|--------------|-----------|------------|----------|-----------|------------|----------|-----|------|----|-----|
| NTP                          |              |           | LDAP       | RADOUS   | TACACS    |            |          |     |      |    |     |
| SSH<br>SNMP                  |              |           | Properties |          |           |            |          |     |      |    |     |
| HTTPS                        |              |           | Timeout:   | 5        | Secs      |            |          |     |      |    |     |
| Syslog                       |              |           | TACACS P   | roviders |           |            |          |     |      |    |     |
| ONS                          |              |           |            |          |           |            |          |     |      | 0  | Add |
| FIPS and Comm<br>Access List | non Criberia |           | Hostnar    |          |           |            | On       | der | Port |    |     |
| PECCES L'AL                  |              |           | 10.88.24   | 4.50     |           |            | 1        |     | 49   | 48 |     |
|                              |              |           |            |          |           |            |          |     |      |    |     |

Note: Notez que le bouton ADD est grisé.

#### Vérification ISE 2.0

1. Accédez à Opérations > TACACS Livelog. Vous devriez être en mesure de voir des tentatives réussies et échouées.

| albah<br>cisco                                                                            | Identity Services Engine                        | Home + C | ontext Visibility | - Operations | Policy Admin   | istration + Work Centers             |                                   |                                        |                   | ۹. 😐          | • •       |
|-------------------------------------------------------------------------------------------|-------------------------------------------------|----------|-------------------|--------------|----------------|--------------------------------------|-----------------------------------|----------------------------------------|-------------------|---------------|-----------|
| RADIUS Threat-Centric NAC Live Logs      TruckCS      Truckets by Metwork Control Reports |                                                 |          |                   |              |                |                                      |                                   |                                        |                   |               | s again   |
| Live Logs                                                                                 |                                                 |          |                   |              |                |                                      |                                   |                                        |                   |               |           |
|                                                                                           |                                                 |          |                   |              |                |                                      |                                   |                                        |                   |               |           |
|                                                                                           | Refresh Never • Show Latest 20 records • Within |          |                   |              |                |                                      |                                   |                                        |                   | Last 3 hours  | s •       |
| Colore J Court De                                                                         |                                                 |          |                   |              |                |                                      |                                   |                                        |                   |               | -         |
| 2                                                                                         | Remean Z Export to •                            |          |                   |              |                |                                      |                                   |                                        |                   | f riter+      | ••        |
|                                                                                           | Logged Time                                     | Status   | Details           | Username     | Туре           | Authentication Policy                | Authorization Policy              | Failure Reason                         | Matched Comma     | Shell Profile | 3         |
| ×                                                                                         |                                                 |          | ·                 | Username     | •              | Authentication Policy                | Authorization Policy              | Failure Reason                         | Matched Command S | Shell Profile |           |
|                                                                                           | Jan 17, 2018 08:57:23.272 PM                    | <b>1</b> | ò                 | fxosadmin    | Authorization  |                                      | Tacacs_Default >> FXOS Admin Rule |                                        |                   | FXOS_Admir    | n_Profile |
|                                                                                           | Jan 17, 2018 08:57:22.852 PM                    | <b>2</b> | 0                 | fxosadmin    | Authentication | Tacacs_Default >> Default >> Default |                                   |                                        |                   |               |           |
|                                                                                           | Jan 17, 2018 08:57:10.829 PM                    | ۰        | 0                 | fxosadmin    | Authentication | Tacacs_Default >> Default >> Default |                                   | 22040 Wrong password or invalid shared |                   |               |           |
|                                                                                           | Jan 17, 2018 08:57:01.069 PM                    | 2        | .0                | fxosro       | Authorization  |                                      | Tacacs_Default >> FXOS Read Only  |                                        |                   | FXOS_Read     | Only_S    |
|                                                                                           | Jan 17, 2018 08:57:00.825 PM                    | 2        | 0                 | fxosro       | Authentication | Tacacs_Default >> Default >> Default |                                   |                                        |                   |               |           |
|                                                                                           | Jan 17, 2018 08:56:50.888 PM                    | ۰        | 0                 | fxosro       | Authentication | Tacacs_Default >> Default >> Default |                                   | 22040 Wrong password or invalid shared |                   |               |           |

## Dépannage

Pour déboguer l'authentification et l'autorisation AAA, exécutez les commandes suivantes dans l'interface de ligne de commande FXOS.

fpr4120-TAC-A# connect fxos

fpr4120-TAC-A (fxos)# debug aaa aaa-request

fpr4120-TAC-A (fxos)# debug aaa event

fpr4120-TAC-A (fxos)# debug aaa errors

#### fpr4120-TAC-A (fxos)# term mon

Après une tentative d'authentification réussie, le résultat suivant s'affiche.

17 janvier 2018 15:46:40.305247 aaa : aaa\_req\_process pour l'authentification. session no 0

17 janvier 2018 15:46:40.305262 aaa : aaa\_req\_process : Demande AAA générale de l'application : login appln\_subtype : par défaut

17 janvier 2018 15:46:40.305271 aaa : try\_next\_aaa\_méthode

17 janvier 2018 15:46:40.305285 aaa : total des méthodes configurées est 1, l'index actuel à essayer est 0

17 janvier 2018 15:46:40.305294 aaa : handle\_req\_using\_méthode

17 janvier 2018 15:46:40.305301 aaa : GROUPE\_SERVEURS\_MÉTHODE\_AAA

17 janvier 2018 15:46:40.305308 aaa : aaa\_sg\_method\_handler groupe = tacacs

17 janvier 2018 15:46:40.305315 aaa : Utilisation de sg\_protocol passé à cette fonction

17 janvier 2018 15:46:40.305324 aaa : Envoi de la demande au service TACACS

17 janvier 2018 15:46:40.305384 aaa : Groupe de méthodes configuré Réussite

17 janvier 2018 15:46:40.554631 aaa : aaa\_process\_fd\_set

17 janvier 2018 15:46:40.555229 aaa : aaa\_process\_fd\_set : mtscallback sur aaa\_q

17 janvier 2018 15:46:40.555817 aaa : mts\_message\_response\_handler : réponse mts

17 janvier 2018 15:46:40.556387 aaa : prot\_daemon\_reponse\_handler

17 janvier 2018 15:46:40.557042 aaa : session : 0x8dfd68c supprimé de la table de session 0

17 janvier 2018 15:46:40.557059 aaa : is\_aaa\_resp\_status\_success status = 1

17 janvier 2018 15:46:40.557066 aaa : is\_aaa\_resp\_status\_success est TRUE

17 janvier 2018 15:46:40.557075 aaa : aaa\_send\_client\_response pour l'authentification. session->flags=21. aaa\_resp->flags=0.

17 janvier 2018 15:46:40.557083 aaa : AAA\_REQ\_FLAG\_NORMAL

17 janvier 2018 15:46:40.557106 aaa : mts\_send\_response Réussite

17 janvier 2018 15:46:40.557364 aaa : aaa\_req\_process pour autorisation. session no 0

17 janvier 2018 15:46:40.557378 aaa : aaa\_req\_process appelé avec contexte à partir de appln : login appln\_subtype : type\_auteur par défaut : 2, méthode\_auteur : 0

17 janvier 2018 15:46:40.557386 aaa : aaa\_send\_req\_using\_contexte

17 janvier 2018 15:46:40.557394 aaa : groupe aaa\_sg\_method\_handler = (null)

17 janvier 2018 15:46:40.557401 aaa : Utilisation de sg\_protocol passé à cette fonction

17 janvier 2018 15:46:40.557408 aaa : demande AAA basée sur le contexte ou dirigée(exception : pas une requête de relais). Ne prendra pas copie de la demande aaa

17 janvier 2018 15:46:40.557415 aaa : Envoi de la demande au service TACACS

17 janvier 2018 15:46:40.801732 aaa : aaa\_send\_client\_response pour autorisation. session->flags=9. aaa\_resp->flags=0.

17 janvier 2018 15:46:40.801740 aaa : AAA\_REQ\_FLAG\_NORMAL

17 janvier 2018 15:46:40.801761 aaa : mts\_send\_response Réussite

17 janvier 2018 15:46:40.848932 aaa : ANCIEN OPCODE : mise à jour\_intermédiaire\_comptable

17 janvier 2018 15:46:40.848943 aaa : aaa\_create\_local\_acct\_req : user=, session\_id=, log=ajouté utilisateur:fxosadmin au rôle:admin

17 janvier 2018 15:46:40.848963 aaa : aaa\_req\_process pour la comptabilité. session no 0

17 janvier 2018 15:46:40.848972 aaa : La référence de la demande MTS est NULL. Demande LOCALE

17 janvier 2018 15:46:40.848982 aaa : Définition de AAA\_REQ\_RESPONSE\_NOT\_NEEDED

17 janvier 2018 15:46:40.848992 aaa : aaa\_req\_process : Demande AAA générale de l'application : appln\_subtype par défaut : par défaut

17 janvier 2018 15:46:40.849002 aaa : try\_next\_aaa\_méthode

17 janvier 2018 15:46:40.849022 aaa : Aucune méthode configurée pour la valeur par défaut

17 janvier 2018 15:46:40.849032 aaa : aucune configuration disponible pour cette demande

17 janvier 2018 15:46:40.849043 aaa : try\_fallback\_méthode

17 janvier 2018 15:46:40.849053 aaa : handle\_req\_using\_méthode

17 janvier 2018 15:46:40.849063 aaa : gestionnaire\_méthode\_locale

17 janvier 2018 15:46:40.849073 aaa : aaa\_local\_accounting\_msg

17 janvier 2018 15:46:40.849085 aaa : mettre à jour::utilisateur ajouté:fxosadmin au rôle:admin

Après une tentative d'authentification échouée, le résultat suivant s'affiche.

17 janvier 2018 15:46:17.836271 aaa : aaa\_req\_process pour l'authentification. session no 0

17 janvier 2018 15:46:17.836616 aaa : aaa\_req\_process : Demande AAA générale de l'application : login appln\_subtype : par défaut

17 janvier 2018 15:46:17.837063 aaa : try\_next\_aaa\_méthode

17 janvier 2018 15:46:17.837416 aaa : total des méthodes configurées est 1, l'index actuel à essayer est 0

17 janvier 2018 15:46:17.837766 aaa : handle\_req\_using\_méthode

17 janvier 2018 15:46:17.838103 aaa : GROUPE\_SERVEURS\_MÉTHODE\_AAA

17 janvier 2018 15:46:17.838477 aaa : aaa\_sg\_method\_handler groupe = tacacs

17 janvier 2018 15:46:17.838826 aaa : Utilisation de sg\_protocol passé à cette fonction

17 janvier 2018 15:46:17.839167 aaa : Envoi de la demande au service TACACS

17 janvier 2018 15:46:17.840225 aaa : Groupe de méthodes configuré Réussite

17 janvier 2018 15:46:18.043710 aaa : is\_aaa\_resp\_status\_success status = 2

17 janvier 2018 15:46:18.044048 aaa : is\_aaa\_resp\_status\_success est TRUE

17 janvier 2018 15:46:18.044395 aaa : aaa\_send\_client\_response pour l'authentification. session->flags=21. aaa\_resp->flags=0.

17 janvier 2018 15:46:18.044733 aaa : AAA\_REQ\_FLAG\_NORMAL

17 janvier 2018 15:46:18.045096 aaa : mts\_send\_response Réussite

17 janvier 2018 15:46:18.045677 aaa : aaa\_cleanup\_session

17 janvier 2018 15:46:18.045689 aaa : mts\_drop de la requête msg

17 janvier 2018 15:46:18.045699 aaa : aaa\_req doit être libéré.

17 janvier 2018 15:46:18.045715 aaa : aaa\_process\_fd\_set

17 janvier 2018 15:46:18.045722 aaa : aaa\_process\_fd\_set : mtscallback sur aaa\_q

17 janvier 2018 15:46:18.045732 aaa : aaa\_enable\_info\_config : GET\_REQ pour un message d'erreur de connexion aaa

17 janvier 2018 15:46:18.045738 aaa : récupération de la valeur de retour de l'opération de configuration:élément de sécurité inconnu

## Informations connexes

La commande Ethanalyzer sur le cli FX-OS vous invite à saisir un mot de passe lorsque l'authentification TACACS/RADIUS est activée. Ce comportement est causé par un bogue.

ID de bogue: CSCvg87518